# TECHTIPS For SUBS

# Welcome to MCPS!

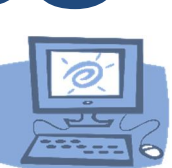

The Technical Help Desk is providing the following Tech Tips to assist and guide you through some of the common MCPS applications such as:

- Human Resources Online (HRO)
- Outlook E-mail
- ePaystub
- Substitute Employee Management System (SEMS)

## **MCPS Account Creation**

When hired by MCPS, you are assigned a unique Employee ID number and MCPS **User Name** (also called a Login ID or User ID). You will also be emailed a temporary **Password**.

#### myID

When you receive your temporary password, you are required to reset the password in **myID**, MCPS's password management system.

- 1. Go to the MCPS Website: www.montgomeryschoolsmd.org
- 2. Click on the Staff Tab > Go to the Staff homepage
- 3. Under Quick links Go to Change Password (myID) > Click Register for Password self-service
- 4. sign in with your username and temporary password
- 5. Click next
- 6. Enter your temporary password, click next
- 7. Answer at least 3 security questions and click next
- 8. Once you are registered go back to Change Password (myID) > click Forgot Password.
- 9. Enter your username, click next
- 10. Answer your security questions, click next
- 11. Change your password

Your MCPS **User Name** (also referred to as: User ID, Outlook User Name, Log in ID) remains with you throughout your career at MCPS. However, your **password** must be changed every 120 days. An email reminder will be sent to your MCPS Outlook email account 2 weeks prior to expiration.

Technical Help Desk

Page 1 of 5

# Logging in to MCPS Resources

<u>After</u> you reset your temporary password in **MYID** you can now use your MCPS user name and new password for the following:

#### **Computers at a School**

When logging onto a computer at any school use your Outlook/ePaystub user name and password

#### For example:

Username: smithjoh Password: Outlook/ePaystub password

**Note:** You will have basic access to the computer since your account is not at the school. If you need additional access to shared files and folders, please contact your school's Media Specialist or ITSS for a visitor/guest account.

#### Human Resources Online (HRO) to setup Direct Deposit

To access HRO,

- 1. Go to the MCPS website (www.montgomeryschoolsmd.org)
- 2. Search by using keyword "HRO"
- 3. Choose "Direct Deposit Information"
- 4. Click "Visit Human Resources Online (HRO)"

Note you can also use the link below:

http://www.montgomeryschoolsmd.org/departments/ersc/employees/pay/direct-deposit.aspx

| semame: | QMCI   | Montgomery County Public Schools |
|---------|--------|----------------------------------|
|         | Log In | HRO Human Resources Online       |
|         |        |                                  |

Enter your MCPS username (example: scottj07) and password. Click "Log in"

The **HRO quick start guide** can be found on the Direct Deposit page of the MCPS website or by going to the following link:

http://www.montgomeryschoolsmd.org/uploadedFiles/departments/ersc/employees/pay/direct\_deposit\_quick\_start.pdf

Technical Help Desk

#### **MCPS Outlook E-mail**

To access your email,

- 1 Go to the MCPS website (www.montgomeryschoolsmd.org)
- 2 Click on the Staff Tab
- 3 Choose Check E-mail (Outlook365)

Note: you can also use the link below: https://outlook.mcpsmd.org

- 4 Enter your username
- 5 Enter your **password**
- 6 Click the **Sign in** button and follow the on screen directions to set up your mailbox.

#### ePaystub

To access your ePaystub:

- 1. Go to the MCPS website (www.montgomeryschoolsmd.org)
- 2. Click on the Staff Tab
- 3. Choose Check ePaystub
  - Note: This actually takes you to <u>Employee Self-Service</u> a webpage where you can access most of your financial information.

Note: you can also use the link below: http://www.montgomeryschoolsmd.org/departments/ersc/employees/employee-self-service/

- 4. Under \$My Pay click on "My ePaystub"
- 5. Log in using your user name (example: scottj07) and your Outlook password
- 6. On the left under View My Documents click on My ePaystub
- 7. Under View, to the right of the date of the paycheck, click on the magnifying glass
- 8. Enter your employee id number
- 9. Under "Generate New Security Code" enter the security code shown in the blue box above
- 10. Click on Submit

**Important:** If you cannot get past the security screen, your browser might be blocking our page from popping up. You need to allow our page to use pop-ups. An easy way to do this in Internet Explorer is to allow our page to use pop-ups.

is to click allow pop-ups on the banner that appears at the bottom of the screen. In Chrome you will see "pop-up blocked" to the right in the address bar, right click it and choose "always allow pop-ups from epaytax.mcpsmd.org".

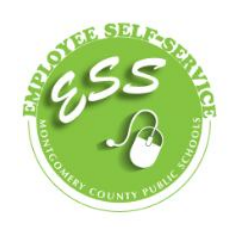

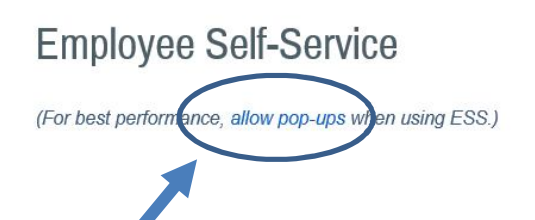

Need more help? see:

http://www.montgomeryschoolsmd.org/uploadedFiles/departments/ersc/employees/employee-selfservice/pop-up%20blocker%20instructions.pdf

Technical Help Desk

Page 3 of 5

### Substitute Employee Management System (SEMS)

To access SEMS:

- 1 Go to the MCPS website (www.montgomeryschoolsmd.org)
- 2 Click on the Staff Tab
- 3 Choose Call a Substitute

Note: you can also use the link below: <u>https://montgomerycountymd.eschoolsolutions.com/</u> (SEMS user guides are listed at the bottom of the page)

**Important:** You must set up your account initially by phone on the Sub Automated Line before you can access the sub system online.

To set up your account on the phone, call the Sub Automated Line at 301-298-2864

- Enter your employee ID number followed by the star (\*) key.
- When asked for your PIN, enter your employee ID number again followed by the star (\*) key.
- **Record** your name followed by the star (\*) key.
- Next you will hear your primary location and classification.
- You will be asked to select a new PIN. Enter a PIN that is at least six (6) digits in length but no more than nine (9) digits followed by the star (\*) key.

Once you have set up your account by phone, you will be able to access the sub system online, using your MCPS username (example: scottj07) and password. If you need further assistance, please call the Substitute Help Line at 301-279-3280.

### Important Message: Computer and Email Security

- Do not leave your computer unattended while you are logged in
- You can lock the computer at any time by pressing the Windows logo key+L on your keyboard
- It is a security violation if you share confidential access credentials provided to you by MCPS
- What are "phishing" email messages? An attempt to gain sensitive, confidential or personal information such as usernames, address, phone numbers or passwords from a mail recipient
- Typically, the message appears to be legitimate and/or from a trusted source

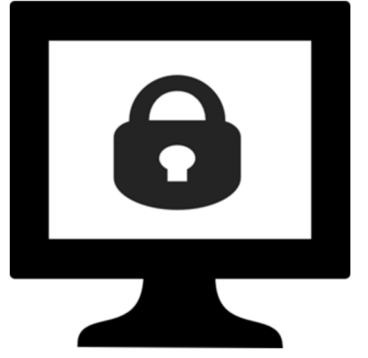

It is important that you know that MCPS network administrators will NEVER ask for your password. If you receive a suspicious email, please forward the email to <u>abuse@mcpsmd.org</u>. Do not reply to the email and do not click on any links in a suspicious email. If you do accidentally fall for a phishing scam it is very important that you change your password immediately and notify the Help Desk or your school's ITSS (Information Technology Systems Specialist.)

Technical Help Desk

Page 4 of 5

# **Technology Help is Available**

Many technical and non-technical questions can be answered by using the <u>search</u> feature on the MCPS website (<u>www.montgomeryschoolsmd.org</u>).

| Montgomery County Public Schools |                            |                  |                    |           |       |                    | 🛅 🖸 💟 🚱                             |         |
|----------------------------------|----------------------------|------------------|--------------------|-----------|-------|--------------------|-------------------------------------|---------|
| HOME                             | ABOUT US                   | SCHOOLS          | PARENTS 6 STUDENTS | ACADEMICS | STAFF | BOARD OF EDUCATION | SUPERINTENDENT                      | CAREERS |
| MCPS NEWS CENTER >               |                            |                  | -                  |           |       | Case of Al         | r                                   |         |
| • S<br>• B                       | CHOOL CALEN<br>VERGENCY IN | DAR<br>FORMATION |                    |           |       |                    | 바오[ hançais] Silog Việt (안국어] xmc7[ |         |

#### Substitute Help Desk

Tel: 301-279-3280 Hours: 6:30am to 3:00pm, Monday-Friday

#### Self Help

Many user guides and answers to common FAQ's can be found on the Help Desk's webpage (<u>http://www.montgomeryschoolsmd.org/departments/helpdesk/</u>)

#### **Technical Help Desk**

- 1. E-mail: Help\_Desk@mcpsmd.org
- 2. Call: 301-517-5800 , 7 am to 5 pm Monday-Friday
- Submit your own ticket by going to the Unicenter Service Desk (USD). Step by step directions can be found at: <u>http://www.montgomeryschoolsmd.org/departments/helpdesk/unicenter.aspx</u>

**Note:** The Technical Help Desk experiences an overwhelming volume of requests for assistance during the first few weeks of school. *Please do not duplicate requests for help*. We will respond to each inquiry as quickly as possible. Thank you in advance for your patience.